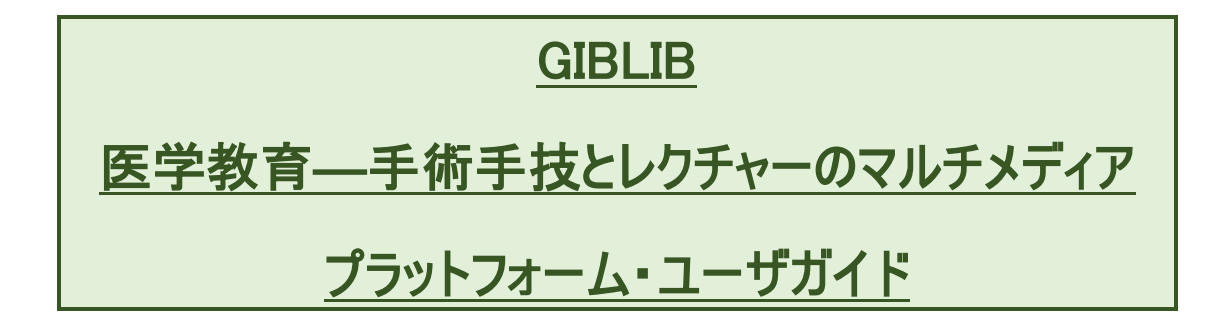

【出版社名】GIBLIB,Inc. 第1版

| 作成者      | iJapan 株式会社      |
|----------|------------------|
| 作成日      | 2021 年 5 月 20 日  |
| Revision | 1.2              |
| 最終更新日    | 2021 年 11 月 12 日 |

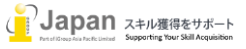

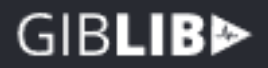

次

目

<u>1.システム要件</u>

- 2. ログイン方法及び個人設定とお気に入り設定等
   2-1. email ログイン
   2-2. IP アドレスログイン
  - 2-3. 個人設定
  - 2-4. お気に入り設定等
- <u>3. コンテンツ</u>
  - <u>3-1. 検索</u>
  - <u>3-2. ブラウズ</u>
  - <u>3-3. Courses(コース)</u>
  - <u>3-4. Bookmark</u>
  - <u>3-5. CME (Continuous Medical Education)</u>
  - <u>3-6. Playlists</u>
- <u>4. ビデオプラットフォーム</u>
  - <u>4-1. ビデオ表示</u>
  - <u>4-2. Notes</u>
  - 4-3. Transcript

## 1.システム要件

GIBLIBのweb環境要求要件:

Browser 要件: Edge v17+, Firefox v86+, Chrome v89+, Safari v14+

Google Chrome, Firefox, MS Edge, Safari, 又は Opera の最新版推奨

Internet 接続推奨環境: 500+Kbps

GIBLIB のモバイル環境要求要件:

IOS: 12.0+

Android 6.0+

最小画面解像度:1024x768ピクセル以上推奨

# 2. ログイン方法及び個人設定とお気に入り設定等

#### 2-1. email ログイン

GIBLIB のコンテンツは、機関購読の場合は、まず https://watch.giblib.com/access より Email を入力し、Verify をクリックします。 Verify を選択すると Access Code 確認の入力画面が表示されますので、管理者から知らされた Access Code を入力します。その 後、個人用のプロファイルとアカウントを作成する流れになります。

| GIB <b>LIB</b> ⊳                                                                   | GIB <b>LIB</b> ⊳                                                                | GIBLIB                                                                       |
|------------------------------------------------------------------------------------|---------------------------------------------------------------------------------|------------------------------------------------------------------------------|
| Verify your email                                                                  | Verify your access code                                                         | Verify your access code                                                      |
| Welcome to GIBLIB. Please verify your<br>email and follow additional instructions. | Please insert your access code, click verify,<br>and follow instructions.       | Please insert your access code, click verify,<br>and follow instructions.    |
| kazuki.kasama2009@gmail.com                                                        | kazuki.kasama2009@gmail.com                                                     | kazuki.kasama2009@gmail.com                                                  |
|                                                                                    | iGroupAdmin                                                                     | iGroupAdmin                                                                  |
|                                                                                    |                                                                                 |                                                                              |
| Verify                                                                             | Verify                                                                          | Continue                                                                     |
| By sharing your email, you agree to our Terms of Service and Privacy Policy.       | By sharing your email, you agree to our Terms<br>of Service and Privacy Policy. | By sharing your email, you agree to our Terms of Service and Privacy Policy. |

プロファイルの作成では、職業、どのような業務に従事しているかを設定し、Continueをクリックします。

| Step 1 of 3               | Step 1 of 3                    |
|---------------------------|--------------------------------|
| About You                 | About You                      |
| Profession*               | Profession*                    |
| ✓ Choose your profession  | Other                          |
| Attending Physician       |                                |
| Resident Physician        | Please specify your profession |
| Physician Assistant       | r icuse speeny your procession |
| Nurse Practitioner        | Please type your profession    |
| Registered Nurse          |                                |
| Student                   | operational nurse              |
| Researcher                |                                |
| EMT                       |                                |
| Other Health Professional |                                |
| Medical Device Industry   | Back                           |
| Other                     |                                |

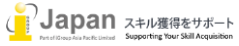

| Your Free<br>Billed<br>Billed               | Trial has started!<br>ed Today: \$0.00<br>on May 13: \$NaN |
|---------------------------------------------|------------------------------------------------------------|
| Crea                                        | nte your account                                           |
| Account Email<br>kazuki.kasama2009@gmail.co | m                                                          |
| First Name*                                 | Last Name*                                                 |
| Kazuki                                      | Kasama                                                     |
| Password* st                                | ноw Confirm Password* sноw                                 |
| 8 Character Min                             | Continue                                                   |

その後、氏名とパスワードを2回入力し、Continueをクリックするとアカウントが作成されます。

#### 2-2. IP 認証ログイン

IP 登録を選択した場合は、<u>https://watch.giblib.com</u>のサイトより、ユーザ登録することなく、動画がご覧いただくことができます。ただし、Playlist, Bookmark, Like, Dislike, Note, Transcripts(各国語での起こし)などの機能はご利用いただくことができません。

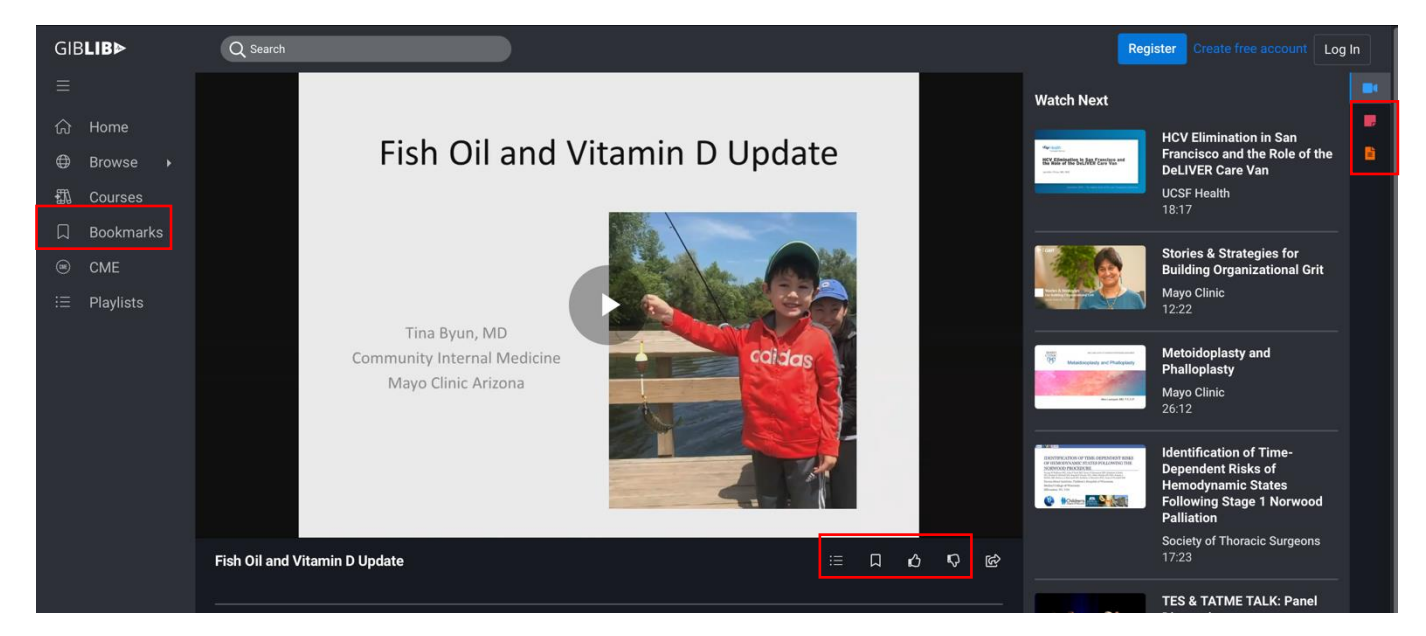

上記赤い口の機能はご利用いただくことができません。

上記の機能をご利用いただくためには、右上の"Create free account"を選択いただき、下記のステップで操作ください。この操作は、1-1の eMail でのログインと同じような操作となります。

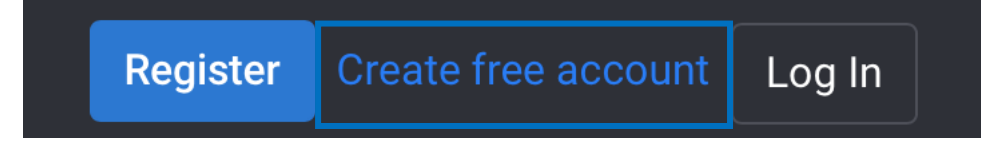

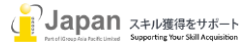

"Create free account"を選択することで、下記の画面が表示されますので、email アカウントを入力いただきます。

| GIB <b>LIB</b><br>Verify your email                                                |  |
|------------------------------------------------------------------------------------|--|
| Welcome to GIBLIB. Please verify your<br>email and follow additional instructions. |  |
| Enter your email                                                                   |  |
|                                                                                    |  |
| Verify                                                                             |  |
| By sharing your email, you agree to our Terms<br>of Service and Privacy Policy.    |  |

Emailを入力することで、以下のステップを経て、上記の機能を利用いただくことができます。

最初のステップ:ご自身の分野の選択、下のバーを選択することで、分野の選択後、さらに、Specialty(専門分野)としてさらに詳細な細目を選択 いただくことがあります。

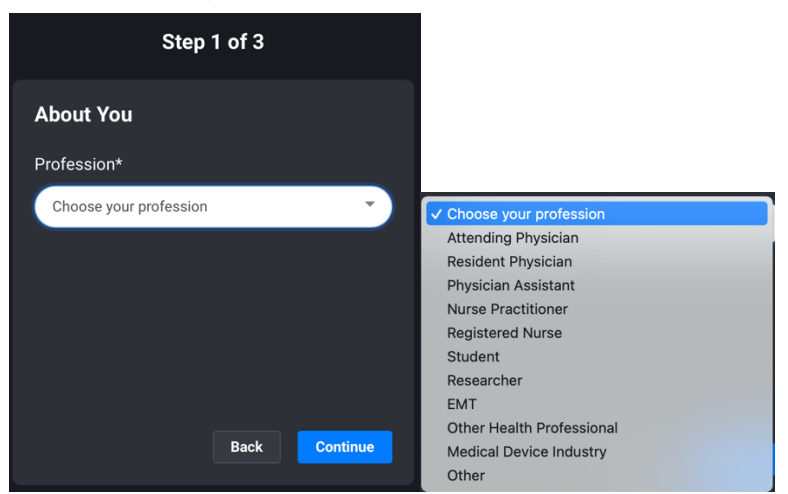

次のステップとして、氏名及びパスワードの入力をお願いします。

| Welc<br>B                             | illed Tod | to GIBLIB!<br>ay: \$0.00 |
|---------------------------------------|-----------|--------------------------|
| Cr                                    | eate you  | ir account               |
| Account Email<br>ijapan2012@gmail.com |           |                          |
| First Name*                           |           | Last Name*               |
| Enter First Name                      |           | Enter Last Name          |
| Password*                             |           | Confirm Password* show   |
| Enter Password                        |           | Enter Password again     |
| 8 Character Min                       |           |                          |
|                                       |           | Continue                 |

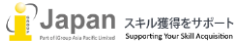

さらに Institution を選択する画面で、施設名を選択し、Next をクリックください。もしない場合は、右の画像のように、I don't see my institution をクリックしていただき、施設名を入力ください。

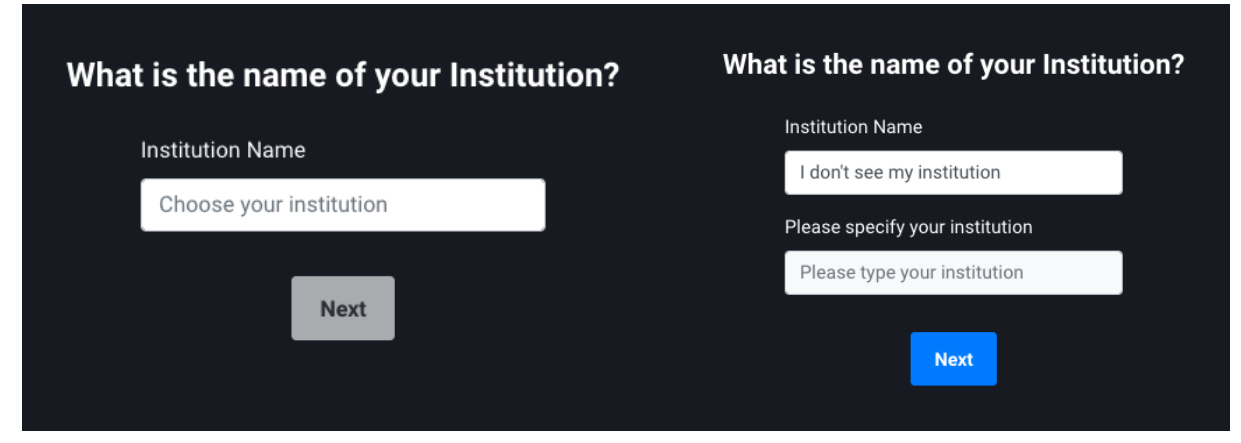

入力いただくことで、2-2の個人設定と同様の画面で操作いただくことができます。

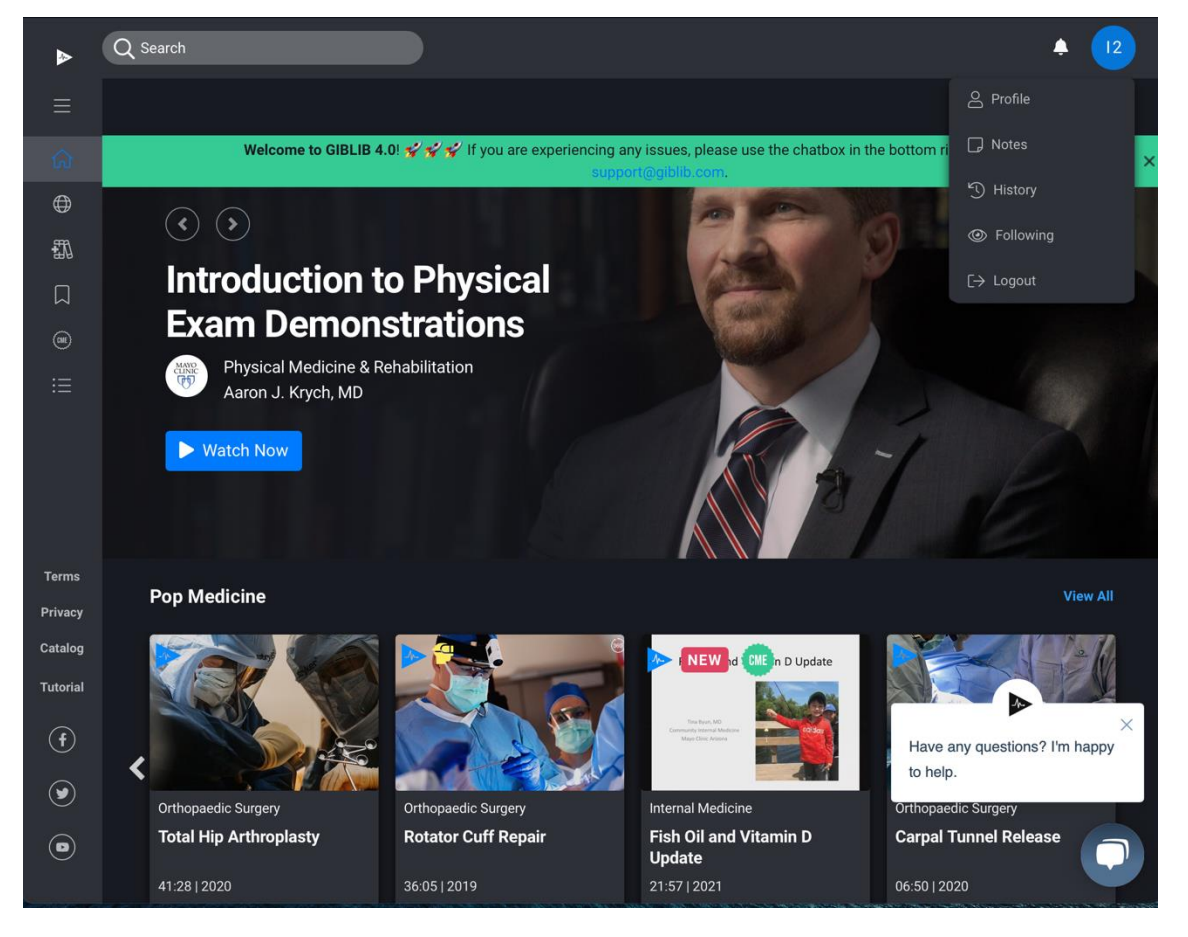

#### 2-2. 個人設定

上記で設定したプロファイルは、青色の氏名のイニシャルをクリックし、Profile で確認及び変更いただくことができます。

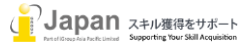

# GIB**LIB**⊳

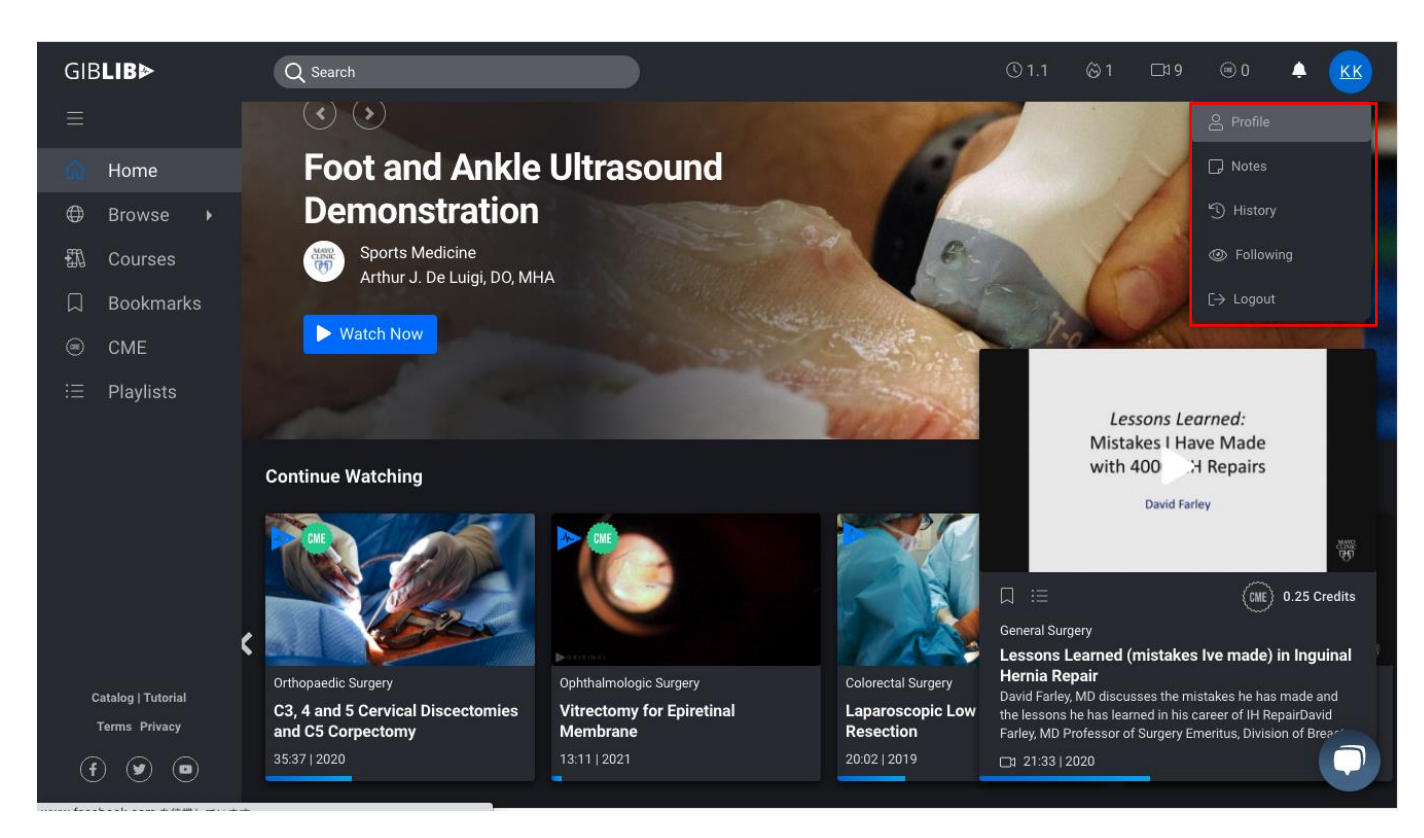

Profiles をクリックすると下記のように、GIBLIB の利用サマリーが表示されます。分野、利用時間、視聴ビデオ回数、CME Credit 毎週の利用等の情報が表示されます。

| GIB <b>LIB⊳</b> | Q Search                   |               |                | (©1.1 ⊗1 ⊡19 (        | ®0 🔺 KK |
|-----------------|----------------------------|---------------|----------------|-----------------------|---------|
| ≡               |                            |               |                |                       |         |
| 合 Home          | Kazuki Kasama              |               |                | et Invite a Colleague |         |
| 🕀 Browse 🕨      | operational nurse          |               |                |                       |         |
| 聞 Courses       |                            |               |                |                       |         |
| 🛛 Bookmarks     | Dashboard Account Settings |               |                |                       |         |
|                 |                            |               |                |                       |         |
| i≡ Playlists    | <u>a</u>                   | 0             | •              |                       |         |
|                 | Orthopaedic Surgery        | 1.1 hrs       | 9              | 0                     |         |
|                 | Most Watched               | Time Watched  | Videos Watched | Credits Earned        |         |
|                 | <b>o</b><br>2              | 0             |                |                       |         |
|                 | Daily Streak               | Weekly Streak |                |                       |         |

個人用のプロファイルの設定は、Account設定を確認することで、個人情報、アカウント情報、通知、SNS インテグレーション、表示、購読状況、グループでの購読状況、支払い詳細等の情報を確認することができます。

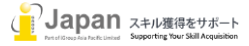

# GIB**LIB**⊳

| KK Kazuki k                                               | <b>Kasama</b><br>al nurse              |                                                                             | Ę                                          | 와 Invite a Colleague |   |
|-----------------------------------------------------------|----------------------------------------|-----------------------------------------------------------------------------|--------------------------------------------|----------------------|---|
| Dashboard Accour                                          | nt Settings                            |                                                                             |                                            |                      |   |
| Personal Informati<br>Name<br>Kazuki Kasama<br>Profession | ion<br>Email<br>kazuki@igroupjapan.com | Display Always Dark Mode Always Light Mode                                  |                                            |                      |   |
| operational nurse                                         |                                        | Plan                                                                        | Status                                     |                      |   |
| Account Information                                       | n                                      | Premium Annual Plan<br>Last Payment<br>02/09/2021                           | active<br>Next Payment<br>02/09/2022       |                      |   |
| Notifications<br>General<br>Following<br>New Content      |                                        | Group Subscription<br>Plan<br>IGroup Trial Plan<br>Start Date<br>02/27/2021 | Status<br>Active<br>End Date<br>01/01/2022 |                      |   |
| Social Accounts<br>Connect Facebo                         | Connect Google                         | Payment Detail<br>Card<br>*undefined                                        |                                            | Update               | • |

# 2-3. お気に入り設定等

Notes: それぞれの視聴したビデオにユーザ個人ごとに必要事項を Note として記入することができます。Note を記入した場合、イニ シャルのアイコンをクリックして、Note をクリックすることで、Note の一覧を確認することができます。

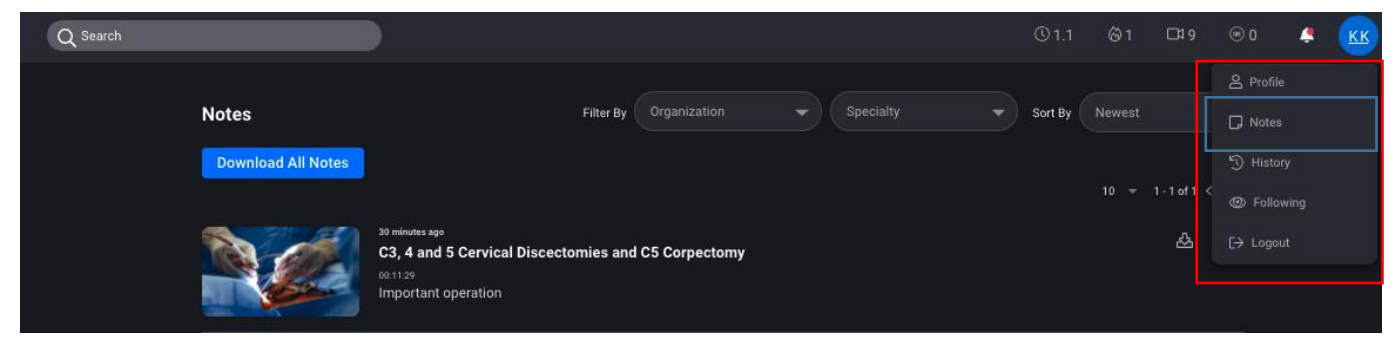

Historyの項目では、直近でご覧いただいたコンテンツのリストを提示します。

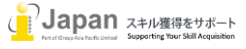

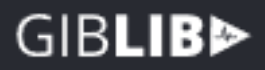

| History                                                           |                                                                                                    | SORT BY |              |                              |  |
|-------------------------------------------------------------------|----------------------------------------------------------------------------------------------------|---------|--------------|------------------------------|--|
| Bookmarks Histor                                                  | y Likes                                                                                                    |         |              |                              |  |
|                                                                   | C3, 4 and 5 Cervical Discectomies and C5 Corpectomy                                                                            |         | 1-9 of<br>;≘ | 9 < > <b>!</b><br><b>■ 亩</b> |  |
|                                                                   | 35:37 · CME Credits Offered · 05/12/21<br>Vitrectomy for Epiretinal Membrane<br>Mayo Clinic                                    |         |              |                              |  |
|                                                                   | 13:11 · CME Credits Offered · 05/12/21 Laparoscopic Low Anterior Resection Cedars-Sinai 20:02 · CME Credits Offered · 03/24/21 |         |              |                              |  |
| Lapson Lawred<br>Manaen I Tam Mah<br>with 6005-18 Mayan<br>Karnaw | Lessons Learned (mistakes Ive made) in Inguinal Hernia Repair<br>Mayo Clinic<br>21:33 • CME Credits Offered • 03/24/21         |         |              |                              |  |

視聴したビデオに Bookmark をクリックすることで、Bookmark を設定したビデオがリストとして保存されます。

| Bookmarks       History       Likes         1-1 of 1 < > #       I         Image: C3, 4 and 5 Cervical Discectomies and C5 Corpectomy       IIIIIIIIIIIIIIIIIIIIIIIIIIIIIIIIIIII | Bookmarks                                           | SORT BY Newest |
|----------------------------------------------------------------------------------------------------|-----------------------------------------------------|----------------|
| 1-1 of 1 < > ‡         C3, 4 and 5 Cervical Discectomies and C5 Corpectomy         image Clinic                                                                                  | Bookmarks History Likes                             |                |
| C3, 4 and 5 Cervical Discectomies and C5 Corpectomy :=                                                                                                    |                                                     | 1⊴1of1 < > ‡   |
| Mayo Clinic                                                                                                    | C3, 4 and 5 Cervical Discectomies and C5 Corpectomy | :≡ @           |
|                                                                                                    | Mayo Clinic                                         |                |

視聴したビデオに Likes をクリックしたビデオのリストが表示されます。

| Likes            |                                                       | SORT BY Newest | •                     |
|------------------|-------------------------------------------------------|----------------|-----------------------|
| Bookmarks Histor | Likes                                                 |                |                       |
|                  | SFA - Deep Neck                                       | 140<br>:≣      | n < > :<br>D <b>a</b> |
|                  | Mayo Clinic<br>21:13 • CME Credits Offered • 05/13/21 |                |                       |

作成元を Follow すると、Following List が表示され、施設からの新しいコンテンツが公表されたときに、アラートでお知らせが届きます。

| Following                        | Sort By Newest |
|----------------------------------|----------------|
| a few seconds ago<br>Mayo Clinic | Following      |

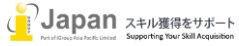

# GIBLIB>

## 3. コンテンツ

#### 3-1. 検索

検索用語を入力することで、システムが自動的にコンテンツを推奨します。

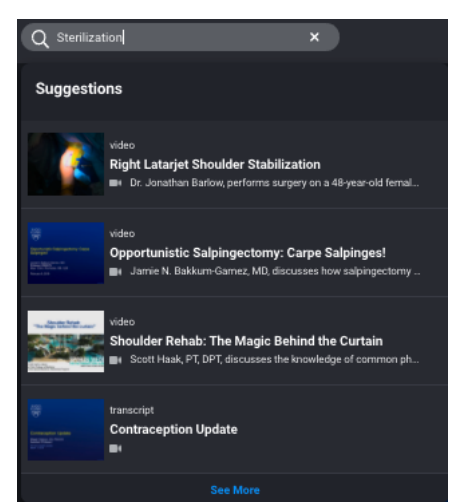

また、検索結果では、検索結果をタイトルに有する Videos や Video で述べられている 検索用語の回数、Courses 等の検索結果を表示します。

また、それぞれの項目について View All をクリックすることで、全ての検索結果を表示します。

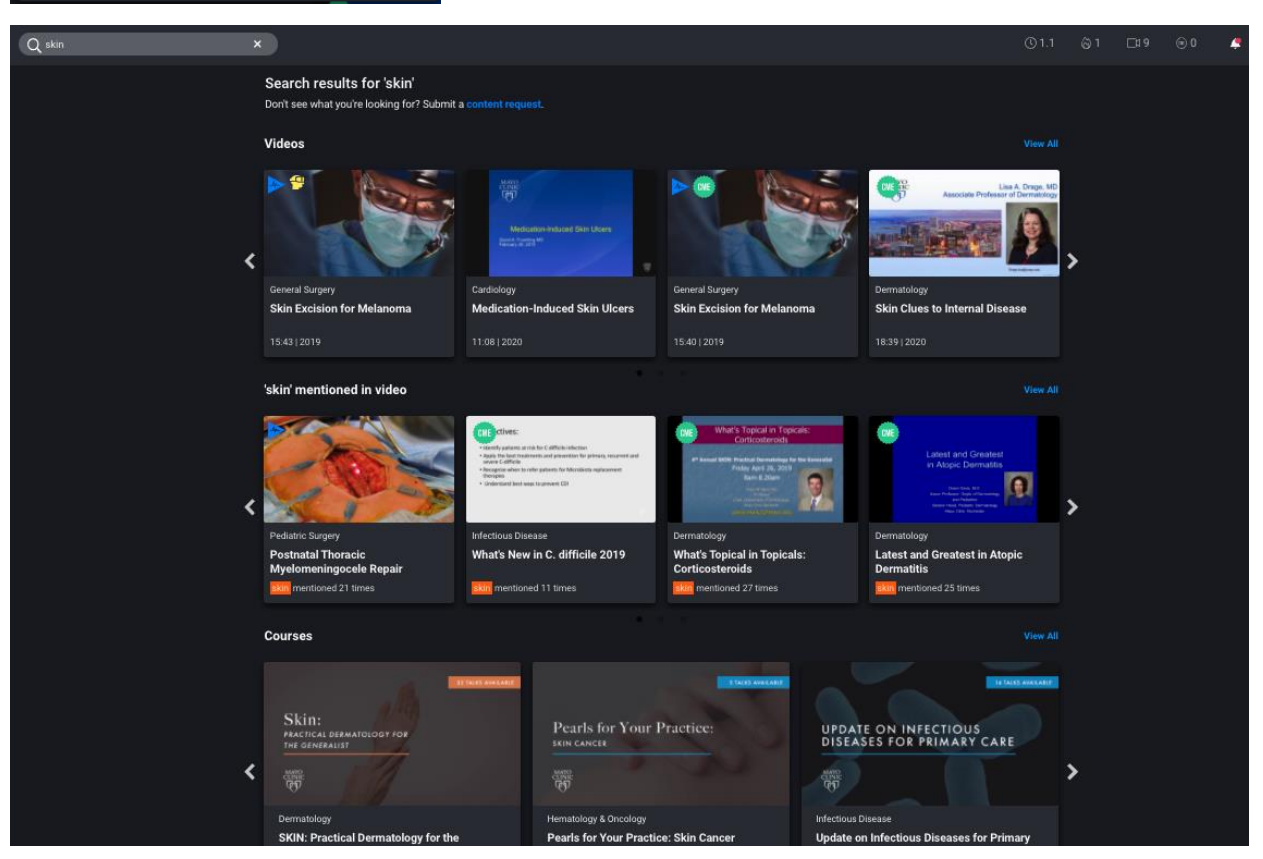

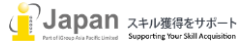

#### 3-2. Browse(ブラウズ)

| GIB <b>LIB⊳</b> |          | Q skin               |  |
|-----------------|----------|----------------------|--|
|                 |          | Surgical Specialties |  |
| ώн              | ome      | Medical Specialties  |  |
|                 |          | Organizations        |  |
| 🗊 c             | ourses   |                      |  |
| ДВ              | ookmarks | Experts              |  |
| ⊛ c             | ME       | 360VR                |  |
|                 | laylists |                      |  |
|                 |          |                      |  |

Browse の項目では、Surgical Specialties(外科専門領域)、Medical specialties(医学専 門領域)、Organization(コンテンツ提供組織)、Experts(コンテンツ提供 M D), 360VR 等の コンテンツをブラウズすることができます。

Surgical Specialties(外科専門領域)では、下記の項目を表示し、Medical Specialties では(医学専門領域)では下記の情報を提供します。Organization ではコンテンツ提供施設を提示しております。

Surgical Specialties / Medical Specialties / Organizations

|                                | Anesthesia & Perioperative Medicine |                                    |
|--------------------------------|-------------------------------------|------------------------------------|
|                                |                                     |                                    |
|                                |                                     |                                    |
|                                |                                     |                                    |
|                                |                                     |                                    |
|                                |                                     |                                    |
|                                | Family Medicine & Primary Care      |                                    |
|                                |                                     |                                    |
|                                |                                     |                                    |
|                                |                                     |                                    |
|                                |                                     |                                    |
|                                |                                     |                                    |
| nesia & Perionerative Medicine |                                     |                                    |
| thoracic Surgery               |                                     |                                    |
| ctal Surgery                   |                                     |                                    |
| : & Bariatric Surgery          |                                     |                                    |
| al Surgery                     |                                     |                                    |
| logic Surgery                  |                                     |                                    |
| rics & Gynecology              |                                     | Association for Surgical Education |
| almologic Surgerv              |                                     | Cedars-Sinai                       |
| Maxillofacial Surgery          | Pediatric & Adolescent Medicine     | Cleveland Clinic                   |
| aedic Surgerv                  |                                     | Hospital for Special Surgery       |
|                                |                                     | Keck Medicine of USC               |
| ric Suraerv                    |                                     | Mavo Clinic                        |
| & Reconstructive Surgery       | Psychiatry & Psychology             | Society of Thoracic Surgeons       |
| ant Surgery                    |                                     | Stanford Medicine                  |
| a Surgery                      |                                     | UC Irvine Health                   |
|                                |                                     | UCLA Health                        |
| ar Surgery                     | Transplant Medicine                 | UCSF Health                        |

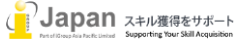

# GIBLIB>

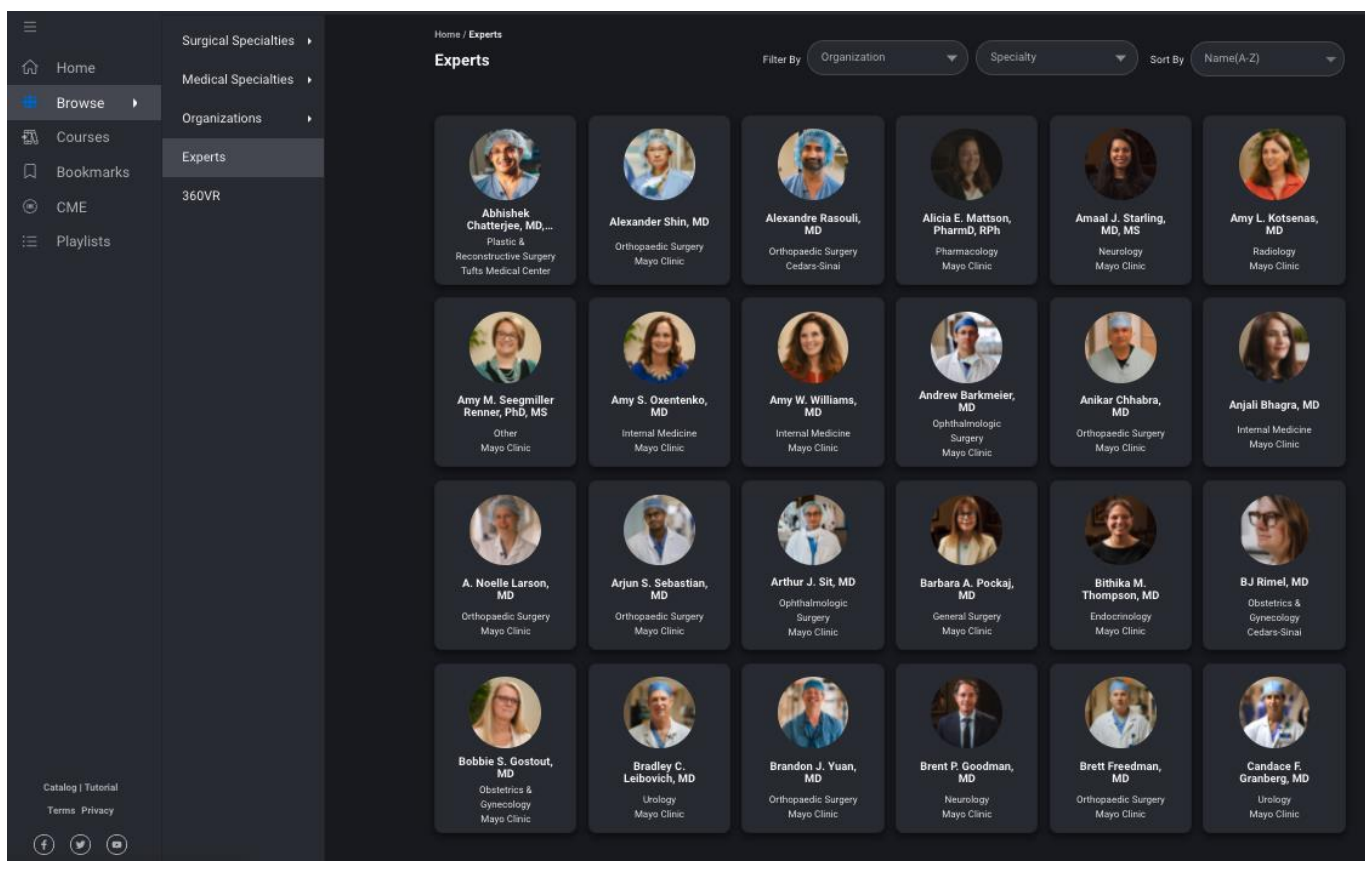

また、Experts では、コンテンツを提供いただいている MD のリストが表示されます。

360VRでは、360VRを提供しているコンテンツのリストを提示します。VR用のゴーグル等を利用して利用することをご推奨します。

| <b>1</b>                                           | Surgical Specialties → | Home / 360VR<br>260VP                                                          |                                                                     | Filter By Specialty                                                 | Sout Bu Oldest                                               |
|----------------------------------------------------|------------------------|--------------------------------------------------------------------------------|---------------------------------------------------------------------|---------------------------------------------------------------------|--------------------------------------------------------------|
| යි Home                                            | Medical Specialties 🔸  | SOUVR                                                                          |                                                                     | Pater By                                                            |                                                              |
| Browse                                             | Organizations +        |                                                                                | N 4                                                                 |                                                                     |                                                              |
| Courses                                            | Experts                |                                                                                | ALCON .                                                             |                                                                     |                                                              |
| © CME                                              | 360VR                  |                                                                                |                                                                     |                                                                     |                                                              |
| i≡ Playlists                                       |                        | General Surgery                                                                | General Surgery                                                     | Orthopaedic Surgery                                                 | Orthopaedic Surgery                                          |
|                                                    |                        | Robotic Right Inguinal Hernia<br>Repair                                        | Vacuum-Assisted Wound<br>Closure                                    | Hip Resurfacing                                                     | Direct Anterior Approach Total<br>Hip Replacement            |
|                                                    |                        |                                                                                |                                                                     |                                                                     |                                                              |
|                                                    |                        |                                                                                |                                                                     |                                                                     |                                                              |
|                                                    |                        | Orthopaedic Surgery                                                            | Orthopaedic Surgery                                                 | General Surgery                                                     | Cardiothoracic Surgery                                       |
|                                                    |                        | Total Hip Arthroplasty                                                         | Total Hip Arthroplasty                                              | Bilateral Inguinal TEP Hernia<br>Repair in a Female                 | Twin Root Replacement with<br>Tricuspid Repair in Congenital |
|                                                    |                        |                                                                                |                                                                     |                                                                     |                                                              |
|                                                    |                        | Cardiothoracic Surgery<br>Valve-Sparing Aortic Root<br>Reimplantation (David V | Cardiothoracle Surgery<br>Transcatheter Mittal Valve<br>Replacement | Cardiotheracle Sargery<br>Transcatheter Aortic Valve<br>Replacement | Cardiothorade Surgery<br>Segmentectomy                       |
|                                                    |                        | - 58:11   2021                                                                 | 29:44   2021                                                        | 45:39 2021                                                          | 49:06   2021                                                 |
| Catalog   Tutorial<br>Terms Privacy<br>(f) (y) (D) |                        |                                                                                |                                                                     |                                                                     |                                                              |

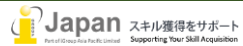

#### 3-3. Courses(コース)

コースは全体で現在150コースを提供しており、1つのコースは、複数のビデオで構成されています。

| GIB <b>LIB⊳</b>                     | Q skin                      |                                                                                                    | ©1.1 ©1 ⊡19 ⊛0 🧔 K                                                                                                    |
|-------------------------------------|-----------------------------|----------------------------------------------------------------------------------------------------|----------------------------------------------------------------------------------------------------|
| =                                   |                             |                                                                                                    |                                                                                                    |
| යි Home                             | $\odot$                     |                                                                                                    | A CONTRACTOR OF A CONTRACTOR OF A CONTRACTOR O |
| Browse •                            | Multidisciplinary           | Update in Breast                                                                                                    | 3 TAKS ANALABIS                                                                                                    |
| 🚺 Courses                           | Disease 2020                |                                                                                                    | MULTIDISCIPLINARY                                                                                                    |
| D Bookmarks                         | Hematology & Oncology       |                                                                                                    | UPDATE IN BREAST                                                                                                    |
| CME                                 | 24 videos · CME Credits Off | 160                                                                                                    | DISEASE 2020                                                                                                    |
| i≣ Playlists                        | Watch Now                   |                                                                                                    |                                                                                                    |
|                                     |                             |                                                                                                    |                                                                                                    |
|                                     |                             |                                                                                                    |                                                                                                    |
|                                     |                             | By CML Clear Filters                                                                                                    | Sort By Most Popular +                                                                                                    |
|                                     |                             | 100 Results                                                                                                    |                                                                                                    |
|                                     |                             | 3rd Annual Therapeutic Advances for Advanced Practice Providers and Nurses                                                                                                    | 😑 📮 📕 Fellow                                                                                                    |
|                                     |                             | A Mayo Clinic Mayor Market Market                                    |                                                                                                    |
|                                     |                             | 4 Videos + 2.1 hrs • CME Credits Offered                                                                                                    |                                                                                                    |
|                                     |                             | Sth Annual Neuro and Intensive Care: Review, Workshops, and Controversies                                                                                                    | 😑 📮 Follow                                                                                                    |
|                                     |                             | Nan Andrew Control Control Andrew Andrew |                                                                                                    |
|                                     |                             | 8 Videos + 3.5 hrs • CME Credits Offered                                                                                                    |                                                                                                    |
|                                     |                             | Wound Symposium 2020                                                                                                    | E C                                                                                                    |
|                                     |                             | wowe swedow zije Mayo Clinic                                                                                                    |                                                                                                    |
|                                     |                             | 14 Videos + 6.0 hrs + CME Credits Offered                                                                                                    |                                                                                                    |
| Catalog   Tutorial<br>Terms Privacy |                             | GIBLIB and Cedars Sinai Present: Topics in Gender Dysphoria                                                                                                    | III Follow                                                                                                    |
| (f) (e) (e)                         |                             | Cedars-Sinai                                                                                                    |                                                                                                    |
|                                     |                             | 3 Videos + 1.1 hrs                                                                                                    |                                                                                                    |

#### 3-4. Bookmark(ブックマーク)

視聴したビデオの Bookmark をクリックすることで、Bookmark を設定したビデオがリストとして保存されます。

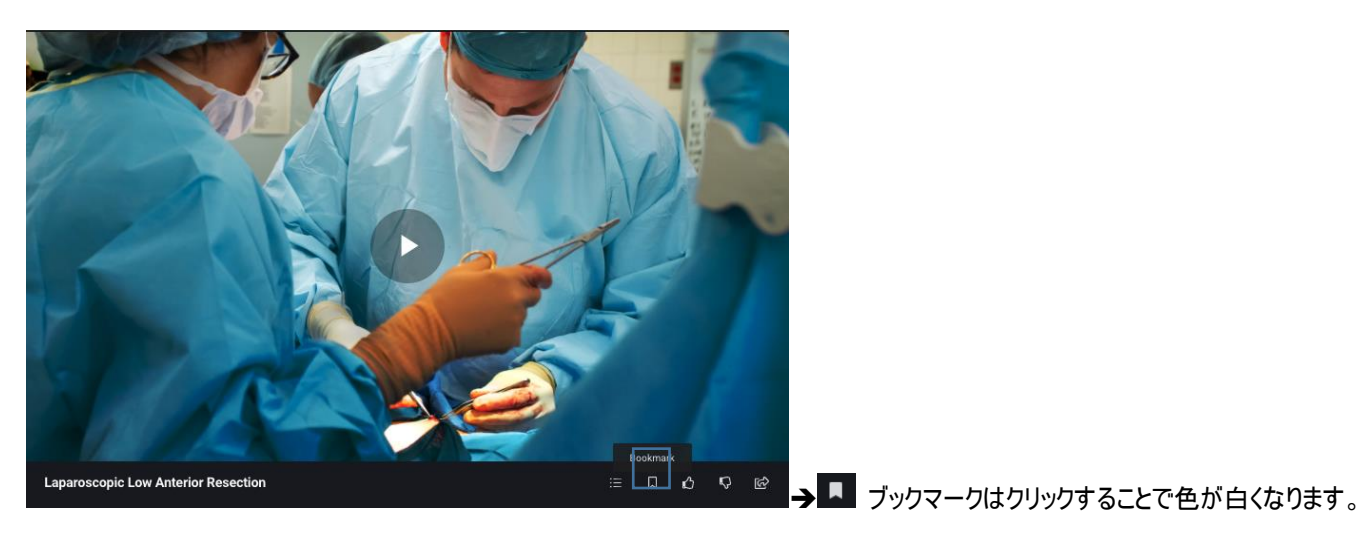

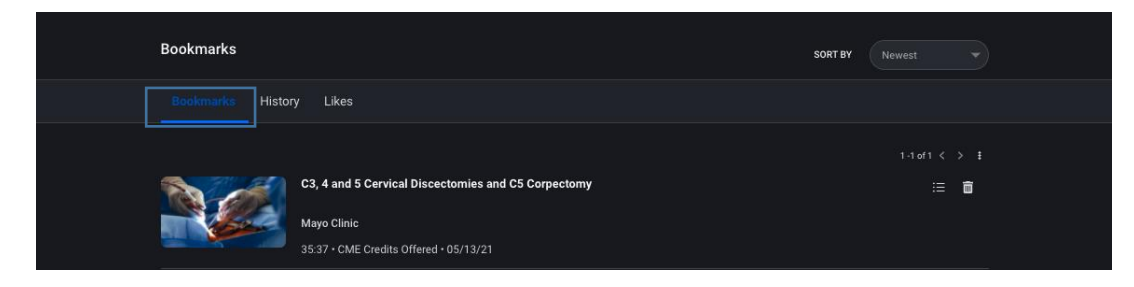

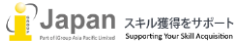

#### 3-5. CME (Continuous Medical Education)

CME は、オプションとなります。各ビデオにポイントが付与されており、緑色の○の中に白地の文字で、CME とあるものが対象となります。 CME のポイントを取得するためには、 Start Assignment の項目の条件をクリアすることが必要です。

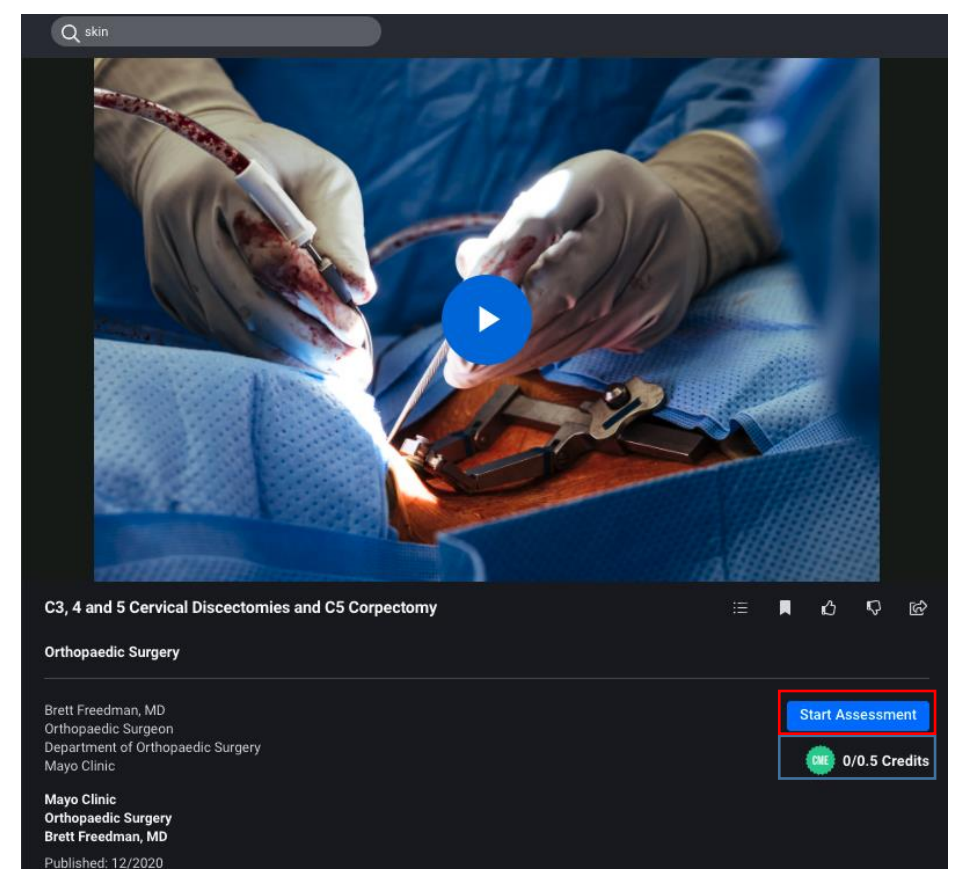

また、右側の緑色のマークをクリックすることで、CME ポイント獲得のための情報を入手し、アセスメントを開始することができます。

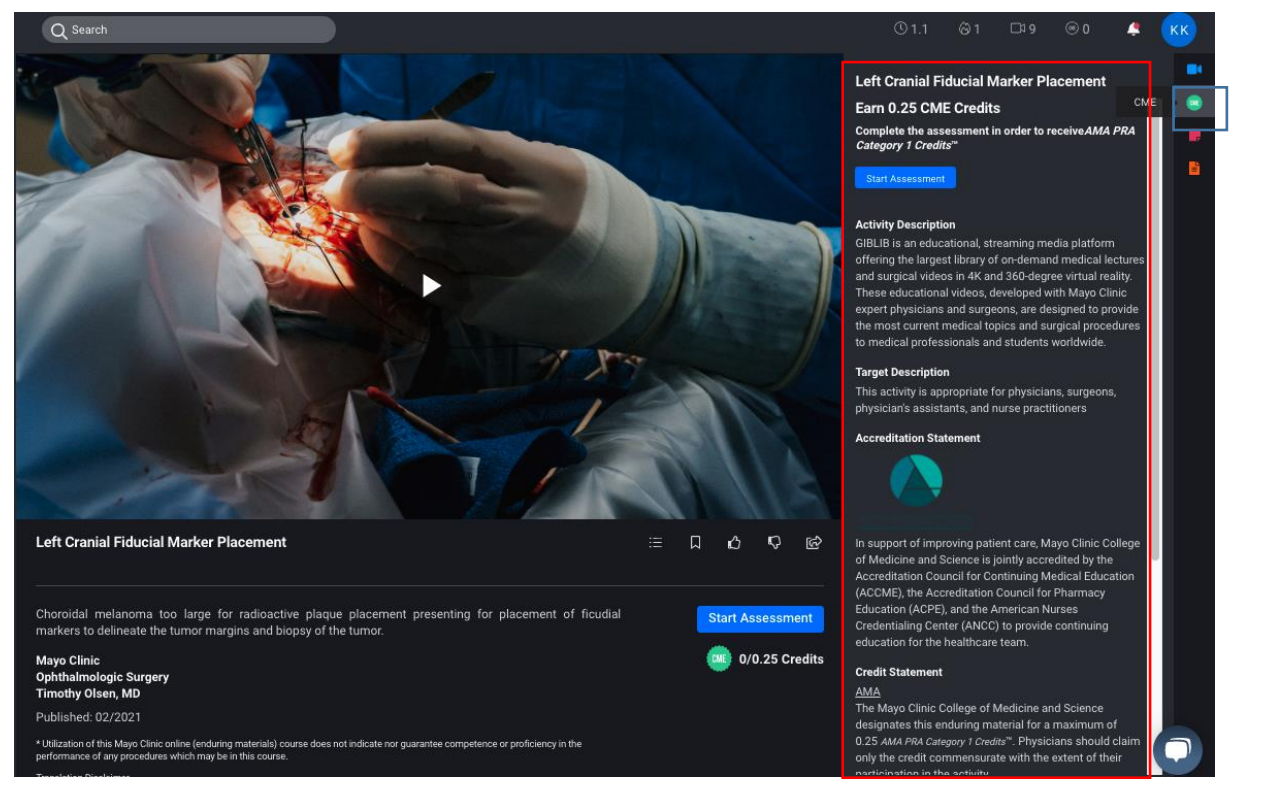

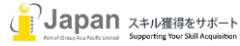

## 3-6. Playlists(プレイリスト)

ビデオの下記の口でプレイリストを登録することができます。いくつかのビデオを組みわせて1つの Playlist とすることができます。

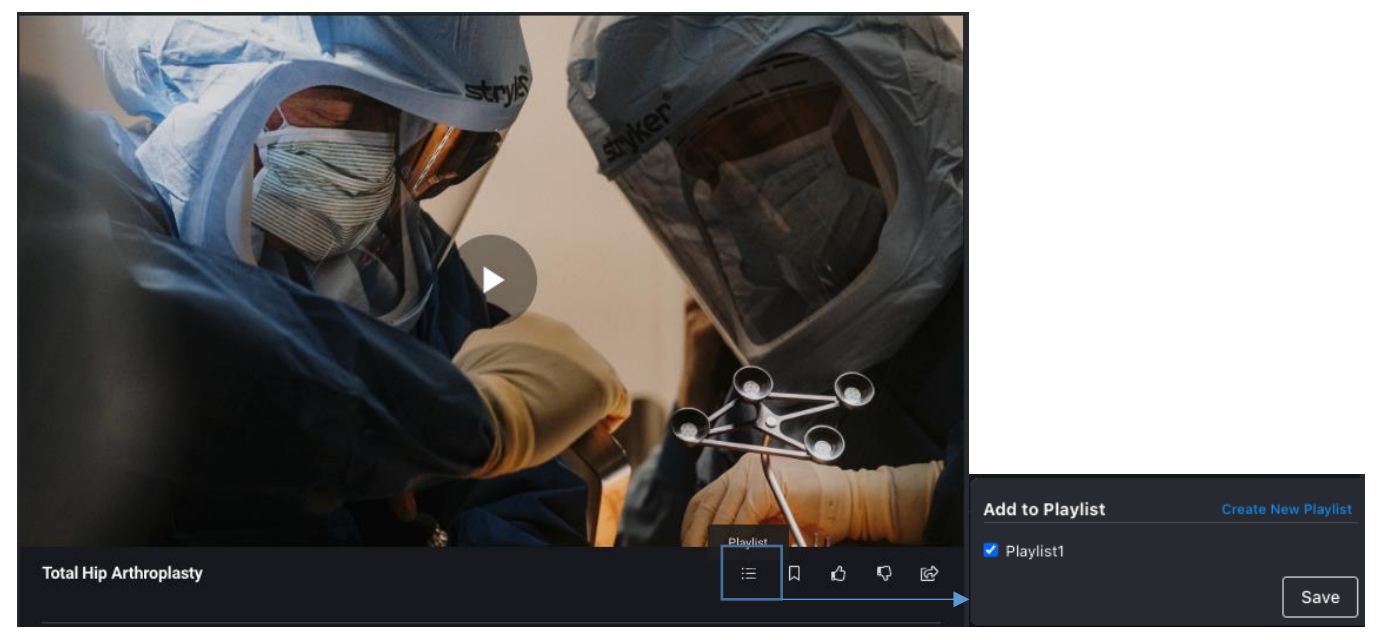

プレイリストの一覧は、左側のバーの Playlists でご確認いただくことができます。

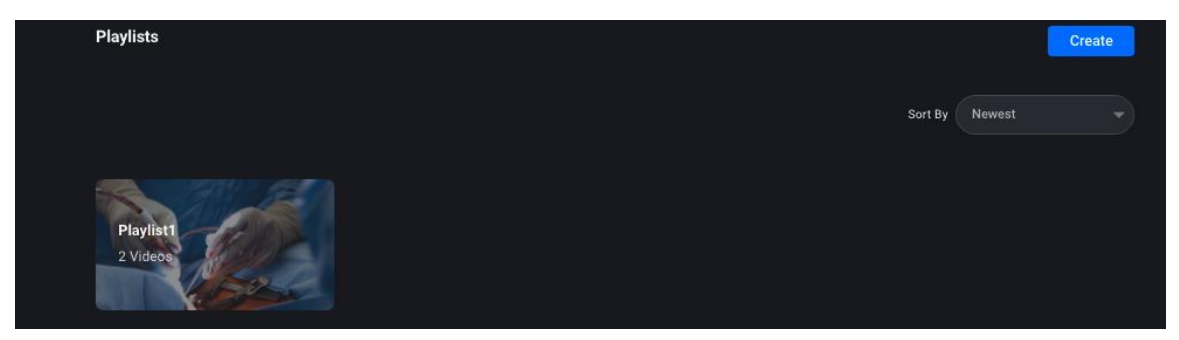

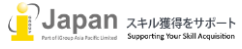

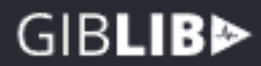

# 4. ビデオプラットフォーム

## 4-1. ビデオ表示

ビデオはこのページから視聴できます。

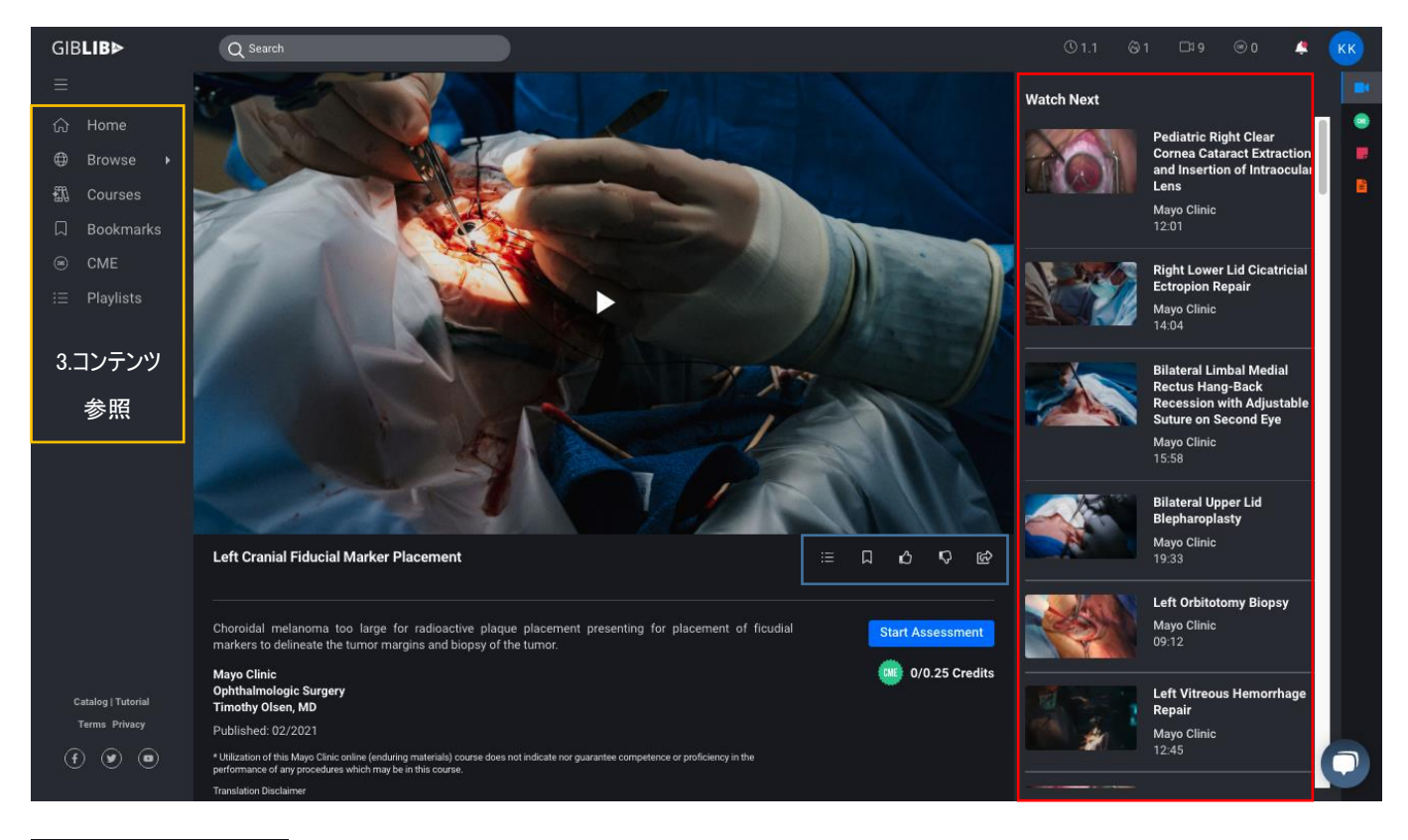

# E C C C Match Next(次のご推奨ビデオ) Watch Next(次のご推奨ビデオ) Playlists Bookmark Like Like dislike share

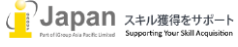

#### 4-2. Notes

© sech
01.
0.1
0.0
€ K\$

Notes

Very good surgical techniques

Every good surgical techniques

Every good surgical techniques

Every good surgical techniques

Every good surgical techniques

Every good surgical techniques

Every good surgical techniques

Every good surgical techniques

Every good surgical techniques

Every good surgical techniques

Every good surgical techniques

Every good surgical techniques

Every good surgical techniques

Every good surgical techniques

Every good surgical techniques

Every good surgical techniques

Every good surgical techniques

Every good surgical techniques

Every good surgical techniques

Every good surgical techniques

Every good surgical techniques

Every good surgical techniques

Every good surgical techniques

Every good surgical techniques

Every good surgical techniques

Every good surgical techniques

視聴したビデオにメモを記載したいときに、Notes 機能を利用いただくことができます。

それぞれの視聴したビデオにユーザ個人ごとに必要事項を Note として記入することができます。Note を記入した場合、イニシャルの アイコンをクリックして、Note をクリックすることで、Note の一覧を確認することができます。

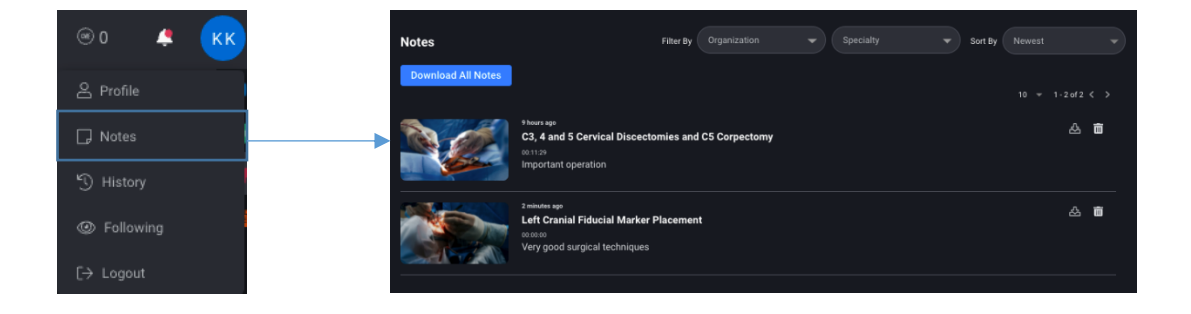

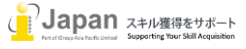

# GIBLIB>

#### 4-3. Transcript(文字の書き起こし)

ビデオで話している内容をテキストで確認する機能となります。

デフォルトではコミュニケーションが英語のため、英語での記述となります。video により異なりますが、アジアの言語でも翻訳されておりますが、翻訳は機械翻訳となり、翻訳の精度は Google 翻訳等に比べて高くないと思われますので、ご注意してご活用ください。

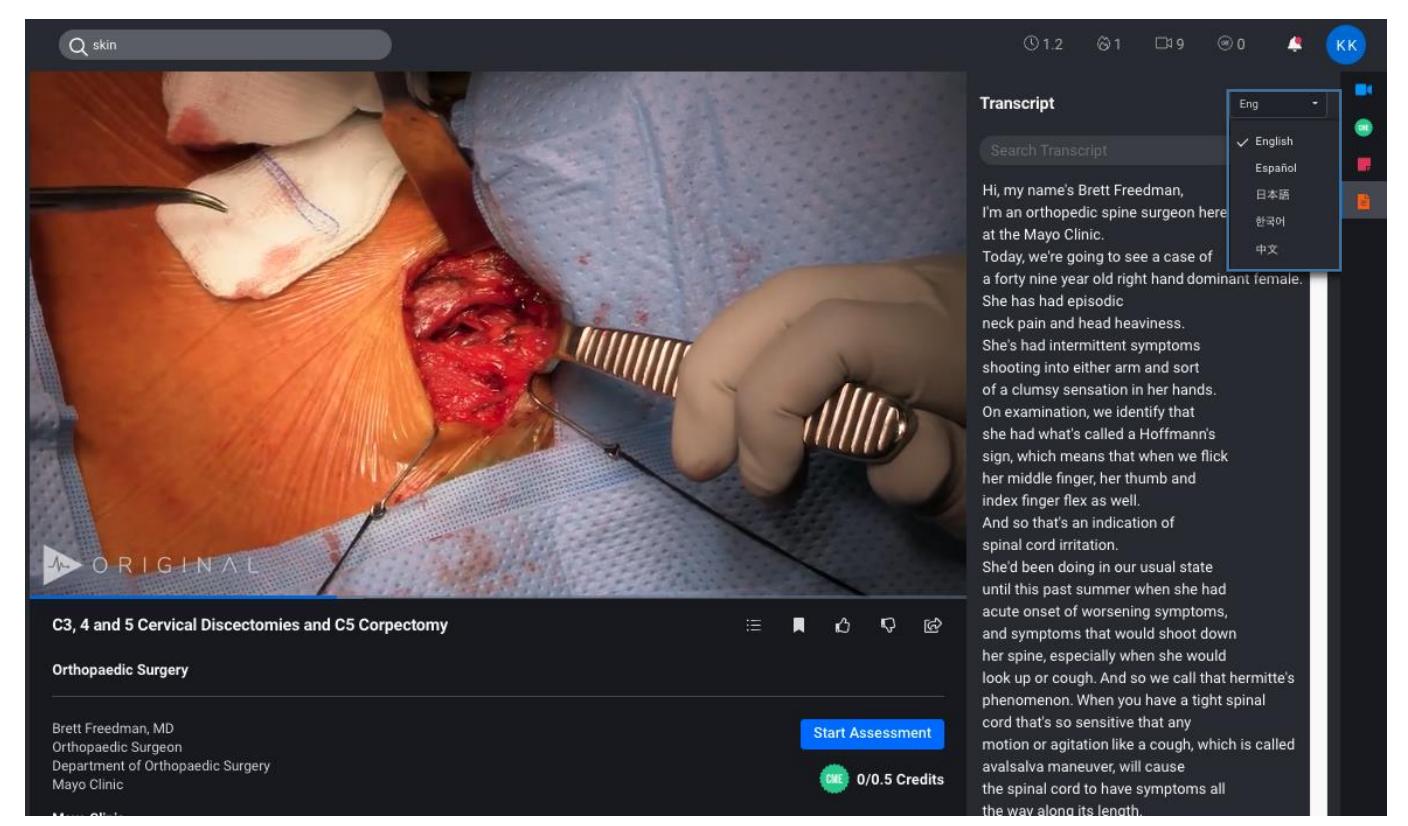

#### 備考:

この Transcript は、検索結果にも利用されますが、検索結果は英語のみ表示します。

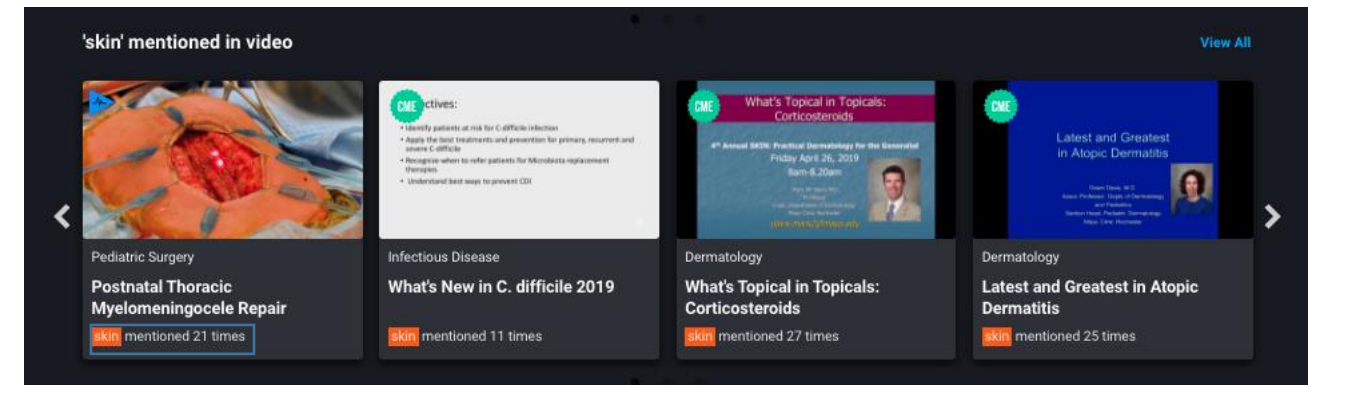

### お問い合わせ先:

iJapan 株式会社/iGroup Asia Pacific Ltd Japan

〒101-0047 東京都千代田区内神田 1-5-16 アルテ大手町 9F

E-mail: info@igroupjapan.com TEL: 03-5577-4899

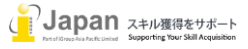